#### بسهه تعالى

#### اطلاعیه شماره ۲

## پذیرفتهشدگان مقطع کارشناسی ارشد و دکتری ورودی مهر ۱۳۹۹(بدون آزمون) دانشگاه تربیت دبیر شهید رجائی

ضمن عرض تبریک به مناسبت ورود شما عزیزان به دانشگاه تربیت دبیرشهید رجائی، زمانبندی و نحوه ثبت نام و مدارک لازم برای **پذیرش غیر حضوری** به شرح زیر اعلام می گردد، خواهشمند است با دقت کامل و رعایت زمانبندی ذکر شده نسبت به انجام فرآیند تا آخرین مرحله اقدام نمایید.

### <u>پذیرش غیر حضوری</u>

در این مرمله ، کلیه فراَیند به صورت اینترنتی انماه فواهد شد لذا از مراجعه مضوری به دانشگاه مدا <mark>فودداری نمایید.</mark>

و پذیرفته شدگان کار شنا سی ار شد و دکتری بدون آزمون ورودی مهر ۱۳۹۹ در دانشگاه تربیت دبیر شهید رجایی از روز شنبه مورخ ۱۳۹۹/۰۸/۲۴ لغایت چهارشنبه مورخ ۱۳۹۹/۰۸/۲۸

با مراجعه به پرتال آموزشیی دانشگاه تربیت دبیر شهید رجائی (تهران) به آدرس http://portal.sru.ac.ir نسبت به تکمیل مشخصات درخواستی و بارگذاری مدارک زیر اقدام نمایند .

۱-صفحه اول و دوم و سوم شناسنامه
۲-کارت ملی
۳- کارت پایان خدمت یا مدرک مشخص کننده وضعیت نظام وظیفه (برای دانشجویان ذکور)
۴-مدرک کاردانی(در صورتیکه دارای مدرک کارشناسی ناپیوسته باشید.)
۵-مدرک کارشناسی (پذیرفته شدگان <u>مقطع کارشناسی ارشد</u> در صورتی که هنوز مدرک کارشناسی خود را اخذ نکرده اید موقتا فرم معدل آن مورد قبول است.)
۶-مدرک کارشناسی ارشد (پذیرفته شدگان <u>مقطع کارشناسی ارشد</u> در صورتی که هنوز مدرک کارشناسی خود را اخذ نکرده اید موقتا فرم معدل آن مورد قبول است.)
۶-مدرک کارشناسی ارشد (پذیرفته شدگان <u>مقطع دکتری</u> در صورتی که هنوز مدرک کارشناسی ارشد خود را اخذ نکرده اید موقتا فرم معدل آن مورد قبول است.)
۶-مدرک کارشناسی ارشد (پذیرفته شدگان مقطع دکتری در صورتی که هنوز مدرک کارشناسی ارشد خود را اخذ نکرده اید موقتا فرم معدل آن مورد قبول است.)
۶-مدرک کارشناسی ارشد (پذیرفته شدگان مقطع دکتری در صورتی که هنوز مدرک کارشناسی ارشد خود را اخذ نکرده اید موقتا فرم معدل آن مورد قبول است.)
۶-مدرک کارشناسی ارشد (پذیرفته شدگان مقطع دکتری در صورتی که هنوز مدر ک کارشناسی ارشد خود را اخذ فکرده اید موقتا فرم معدل آن مورد قبول است.)
۱۹-فرم معدل آن مورد قبول است.)
۱۹-فرم معدل (جهت دانشجویانی که به هر دلیل، مدرک مقطع قبلی خود را اخذ نکرده اند. شایان ذکر است، اعتبار فرم معدل از شروع امتحانات نیمسال اول تحصیلی می باشد و در صورت عدم ارائه مدرک اصلی، از اعتبار ساقط و از ادامه تحصیل اینگونه پذیرفته شدگان ممانعت خواهد شد.) در صورتیکه مدرک مقطع قبلی شما موجود می باشد می توانید در این بخش آن را بارگذاری نمایید.

۸-اصل گواهی تایید شده توسط دانشگاه یا موسسه آموزش عالی محل اخذ کارشناسی یا کارشناسی ارشد برای آن دسته از داوطلبانی که با توجه به مفاد آیین نامه ادامه تحصیل **فارغ التحصیلان رتبه اول** دوره کارشناسی یا کارشناسی ارشد مصوب جلسه ۹۳/۰۴/۲۵ شورای هدایت استعدادهای درخشان وزارت علوم،تحقیقات و فناوری با امتیاز رتبه اول پذیرفته شده اند. که از دانشگاه محل تحصیل مقطع قبلی قابل اخذ می باشد.

# فرهنگیان محترمی که در رشته های روزانه (ویژه فرهنگیان) پذیرفته شده اند . علاوه بر مدار ک فوق مدار ک زیر را که <u>از اداره آموزش و پرورش محل تعهد و خدمت قابل اخذ می باشد</u> ، بار گذاری نمایند: ۹-فرم شماره ۳ یا شماره ۲ و یا اصل موافقت نامه کتبی و بدون قید و شرط برای فارغ التحصیلان رشته های دبیری (ویژه فرهنگیان) ۱۰- آخرین حکم کار گزینی (ویژه فرهنگیان) ۱۱- فرم ۵۰۲ (ویژه فرهنگیان)

همچنین پذیرفته شدگان استعدادهای درخشان می بایست مدارک زیر را نیز بارگذاری نمایند: ۱۳- برگ درخواست پذیرش بدون آزمون دانش آموخته ممتاز یا برگزیده المپیاد دانشجویی(مطابق اطلاعیه ۱) ۱۴- تعهد نامه پذیرش بدون آزمون (ضمیمه همین اطلاعیه)

پذیرفته شدگان لازم است حداکثر تا تاریخ ۹۹/۰۷/۳۰ فارغ التحصیل شوند، بدیهی است از ثبت نام کسانی که تا تاریخ ۹۹/۰۷/۳۰ فارغ التحصیل نمی شوند، ممانعت به عمل می آید.

**تذکر مهم ۱**: پذیرفته شدگان بدون آزمون مقاطع تحصیلات تکمیلی ، در صورتی که در رشته های با آزمون دانشگاه هم پذیرفته شده اند ، می بایست در اسرع وقت از یکی از کد رشته محل های قبولی **انصراف خود را به صورت مکتوب اعلام نمایند.** 

## تذکر مهم ۲ : - فایل های اسکن شده جهت آپلود می بایست با فرمت JPG و حجم زیر ۲۵۰ کیلو بایت آماده تا در زمان مقرر بارگذاری گردد . از گرفتن عکس از مدارک جهت بارگذاری جدا خودداری نمایید. جهت ورود به سیستم ثبت نام دانشگاه می بایست منحصرا با استفاده از **هرورگر اینترنت اکسیلورر** به نشانی http://portal.sru.ac.ir مراجعه نمایید. اگر از ویندوز ۱۰ استفاده می کنید ، نمی توانید از مرورگر Edge 🖯 استفاده کنید و حتما می بایست به دنبال مرورگر اکسپلورر 🌔 باشید روی گزینه «**ورود به سیستم**» کلیک نمایید. از اینکه وارد صفحه دانشگاه تربیت دبیر شهید رجایی شده اید مطمئن شوید. یستم جامع دانشگاهی 🌢 محيط آزمايشي معرفى فنيازمندىها مقررات ۲- در صفحه بعد برای عبور از صفحات امنیتی روی عبارتهای مشخص شده به ترتیب کلیک نمایید. این نمونه مربوط به مرور گر اینترنت اکسپلورر می با شد . در خصوص سایر مرور گرها صفحاتی مشابه وجود دارد که می بایست با قبول امن بودن صفحه ، از آن عبور کنید This site is not secure This might mean that someone's trying to fool you or steal any info you send to the server. You should close this site immediately. Close this tab More information The hostname in the website's security certificate differs from the website you are trying to visit. Error Code: DLG\_FLAGS\_SEC\_CERT\_CN\_INVALID 🥸 Go on to the wopage (not recommended) ۲- در صفحه بعد شناسه کاربری و گذرواژه خود و عبارت امنیتی را وارد نمایید. شناسه كاربرى: گذرواژه: [ 40.20 لطفا كد مقابل را وارد نماييد: 🐢 ورود 🚺 🛃 خبروج

شناسه کاربری شما «**شماره ملی ده رقمی U991**» و گذرواژه فقط **شماره ملی ده رقمی** می باشد. ت**مام ۱۰ رقم کد ملی جهت ثبت مورد نیاز است. حرف U به صورت بزرگ نوشته شود** به عنوان مثال در صورتی که شماره کد ملی شما : ۱۲۳۴۵۶۷۸۹ باشد : شناسه کاریری: U991 ۰۱۲۳۴۵۶۷۸۹

كلمه عبور : 0123456789

بعد از ورود به سیستم در صفحه پذیرش غیر حضوری دانشجویان جدیدالورود و قبل از تکمیل اطلاعات، لطفاً راهنمای موجود را به دقت مطالعه نمایید. سپس به ترتیب روی کلمه «ا**نتخاب**»ردیفهای موجود کلیک کرده و کلیه اطلاعات خواسته شده را به دقت و صحیح تکمیل نمایید. **در بالای این صفحه شماره دانشجویی شما مشخص شده ، آن را به خاطر بسپارید**.

|                |                                                   | ير حضورى دانشجويان جديدالورود                                                                                                    |                                    |                                 |        |  |  |
|----------------|---------------------------------------------------|----------------------------------------------------------------------------------------------------|------------------------------------|---------------------------------|--------|--|--|
|                |                                                   | ۲         ۲         ۲         ۲         ۲         ۲         ۲         ۲         ۲         ۲         ۲         ۲         ۲         ۲         ۲         ۲         ۲         ۲         ۲         ۲         ۲         ۲         ۲         ۲         ۲         ۲         ۲         ۲         ۲         ۲         ۲         ۲         ۲         ۲         ۲         ۲         ۲         ۲         ۲         ۲         ۲         ۲         ۲         ۲         ۲         ۲         ۲         ۲         ۲         ۲         ۲         ۲         ۲         ۲         ۲         ۲         ۲         ۲         ۲         ۲         ۲         ۲         ۲         ۲         ۲         ۲         ۲         ۲         ۲         ۲         ۲         ۲         ۲         ۲         ۲         ۲         ۲         ۲         ۲         ۲         ۲         ۲         ۲         ۲         ۲         ۲         ۲         ۲         ۲         ۲         ۲         ۲         ۲         ۲         ۲         ۲         ۲         ۲         ۲         ۲         ۲         ۲         ۲         ۲         ۲         ۲         ۲ | انشجو<br>ام پدر<br>م ورود<br>کنکور | شماره د<br>د<br>تر<br>داوطلب در | شماره  |  |  |
|                | راهنما راهنمای چاپ                                |                                                                                                    |                                    | ، پذیرش                         | مراحل  |  |  |
| راهتما         | وضعيت                                             | مرحلة                                                                                                    |                                    | عمليات                          | رديف   |  |  |
| راهتما         |                                                   | نظام وظيفه                                                                                                    | تعيين وضعيت                        | انتخاب                          | 1      |  |  |
| راهتما         | تایید دانشجو : <mark>عدم تایید</mark>             | جو – قسمت اول                                                                                                    | اطلاعات دانش                       | انتخاب                          | 1 X    |  |  |
| راهتما         | تاييد دانشجو : <mark>عدم تاييد</mark>             | جو – قسمت دوم                                                                                                    | اطلاعات دانش                       | انتخاب                          | ٣      |  |  |
| <u>ر اهتما</u> |                                                   | ن تحصیلی دانشجو                                                                                                    | استعلام سوابؤ                      | انتخاب                          | ۴ ا    |  |  |
| <u>ر اهتما</u> |                                                   | تحصيلات قبلى دانشجو                                                                                                    | ثبت اطلاعات                        | انتخاب                          | 0      |  |  |
| راهتما         |                                                   | گری                                                                                                    | اطلاعات ايثار                      | انتخاب                          | 9      |  |  |
| راهتما         |                                                   | و                                                                                                    | معرفين دانشج                       | انتخاب                          | - V    |  |  |
| راهتما         |                                                   | لی، اجتماعی و فرهنگی دانشجو                                                                                                    | فعاليتهاى شغا                      | انتخاب                          | I A    |  |  |
| <u>راهتما</u>  |                                                   | ی دانشجو                                                                                                    | سفرهای خارج                        | انتخاب                          | 9      |  |  |
| ر اهتما        |                                                   | ارک                                                                                                    | ارسال فایل مد                      | انتخاب                          | 1      |  |  |
| راهتما         | مبلغ قابل پرداخت:۲۲٬۵۴۲٬۳۰۰ پرداخت شده تاکنون : ۰ | رنیکی پیش پرداخت شهریه                                                                                                    | پرداخت الکتر                       | انتخاب                          | 1. 1.1 |  |  |
| راهتما         | مبلغ قابل پرداخت: ۱،۲۰۰،۰۰۰ پرداخت شده تاکنون : ۰ | رنيكي مبلغ ويژه خدمات جانبي                                                                                                    | پرداخت الکتر                       | انتخاب                          | 1 11   |  |  |
| راهتما         |                                                   | غیر حضوری و چاپ فرم مشخصات کامل دانشجو                                                                                                    | اتمام پذیرش .                      | انتخاب                          | 1 17   |  |  |
| راهتما         |                                                   | ایرش غیر حضوری دانشجو                                                                                                    | چاپ گواهی پ                        | انتخاب                          | 1 14   |  |  |

- ۱- تعیین وضعیت نظام وظیفه : مخصوص پذیرفته شدگان پسر که می بایست یکی از موارد موجود را انتخاب نمایند. با توجه به اینکه انجام مراحل معافیت تحصیلی پذیرفته شدگان نو ورود به صورت الکترونیکی و غیر حضوری انجام می گردد ، لازم است تا دانشجویان مشمول به راهنمای مربوط به **نحوه در خوا ست غیر ح ضوری معافیت تح صیلی** داد **شجویی** که در کنار همین راهنما بارگذاری گردیده مراجعه نمایند. دانشجویانی که فاقد کارت معافیت یا کارت پایان خدمت می بایسن که در کنان با نمایند. با پایان خدمت می بایست یکی از موارد موجود را انتخاب نمایند. با می توجه به اینکه انجام مراحل معافیت تح میلی پذیرفته شدگان نو ورود به صورت الکترونیکی و غیر حضوری انجام می گردد ، لازم است تا دانشجویان مشمول به راهنمای مربوط به نحوه در خوا ست غیر ح ضوری معافیت تح میلی پذیرفته باز گذاری گردیده مراجعه نمایند. دانشجویانی که فاقد کارت معافیت یا کارت پایان خدمت می باشند می بایست گزینه مشمول را انتخاب نمایند.
- ۹- اطلاعات داذ شمو (قسمت اول): در این بخش کلیه اطلاعات خواسته شده را به ترتیب تکمیل نمایید. ار سال عکس دانشجو در این مرحله می با شد و اصلاح آن به هیچ عنوان امکان پذیر نیست. در قسمت هایی از فرم ، نام محل و کد آن مورد نیاز است. برای یافتن آن کافیست قسمتی از نام را در فیلد مربوط تایپ نموده و گزینه صحیح را انتخاب نمایید.

|             |        |                         | ئام[                  |
|-------------|--------|-------------------------|-----------------------|
|             |        |                         | نام خانوادگی          |
|             |        |                         | تام پدر [             |
|             |        |                         | نام انگلیسی           |
|             |        |                         | نام خانوادگی انگلیسی  |
|             |        |                         | نام انگلیسی پدر [     |
| 55          |        | ×                       | جنسيت [               |
| ارسال تصوين |        | 1844/.4/11              | تاريخ تولد            |
|             |        | <u>لم</u>               | شهر محل تولد          |
|             |        | استهبان                 | شماره شناسنامه        |
|             | $\sim$ | کد شهر: ۱۲۰۰            | سره، و سريال شناستامه |
|             |        | استهارد<br>کد شهر: ۱۳۷۱ |                       |
|             |        | تهران                   |                       |
|             |        | کد شهر: ۱۸۲۲            | سماره منی             |
|             | ~      | تهران<br>کد شعر: ۱۷۴    | نوع جارت منی          |
|             |        |                         | دين                   |

پس از تکمیل کلیه فیلدها در قسمت آخر می بایست اطلاعات خود را تایید نموده و در نهایت دکمه اعمال تغییرات را کلیک کنید.

**تذکر مهم :** صحت کلیه اطلاعات مندرج در فرم ها حائز اهمیت می باشد . لطفا از ثبت اطلاعات غیر واقعی و یا اطلاعات دیگران در فرم ها جددا خودداری نمایید.

اطلاعات مربوط به شماره تلفن همراه و ایمیل شما بسیار مهم است ، کلیه اطلاع رسانی ها این طریق انجام

خواهد شد و عواقب عدم دقت در صحت اطلاعات ثبت شده در این بخش متوجه شخص دانشجو می باشد. <mark>در این</mark> بخش حتما شماره تلفن همراهی را ثبت فرمایید که متعلق به کد ملی شما می باشد.

| تاييد دانشجو                                                                                                    |
|----------------------------------------------------------------------------------------------------|
| با توجه به عدم امکان تغییر اطلاعات فوق پس از تایید دانشجو ، عواقب ناشی از عدم صحت اطلاعات فوق در کلیه مراحل تحصیلی و فارغ التحصیلی به عهده شخص دانشجو می<br>اشد ، |
| <br>اطلاعات فوق مورد تایید اینجانب می بان <mark>د (خبر 🔽</mark> تو به: اطلاعات وارد شده، قبل از انتخاب گزینه <sup>م</sup> بله ، ثبت نهایی نخواهد شد.              |
| بعد از ورود اطلاعات برای ثبت ک <mark>امل اطلاعات می</mark> دکمه "عمال تغییرات" کلیک نمایید.                                                                       |
|                                                                                                    |

در صورتی که کلیه فیلدها به درستی تکمیل شده باشند با پیغام «عملیات با موفقیت انجام شد» مواجه می شوید. در صفحه پذیرش غیر حضوری دانشجویان جدیدالورود جلوی این ردیف عبارت «تایید» نمایش داده می شود.

- ۳- اطلاعات دانشمو (قسمت دوم): در این قسمت نیز سایر اطلاعات خواسته شده را به دقت تکمیل نمایید. و بعد از تایید دکمه اعمال تغییرات را کلیک کنید.
- ۲- استعلام سوابق تمصیلی دانشجو: با توجه به اینکه انجام مراحل استعلام سوابق تحصیلی پذیرفته شدگان نو ورود به
   صورت الکترونیکی و غیر حضوری انجام می گردد ، در این قسمت مانند مراحل زیر عمل گردد:

| محدودة جسنجو ا                                                                 |                                                                                                 |                                                                                                    |                               |    |
|--------------------------------------------------------------------------------|-------------------------------------------------------------------------------------------------|----------------------------------------------------------------------------------------------------|-------------------------------|----|
| اره دانشجو                                                                     |                                                                                                 |                                                                                                    |                               |    |
| کد ملی                                                                         |                                                                                                 | 🗌 مشاهده کلیه ا                                                                                          | مشاهده كليه استعلام ها        | 1  |
|                                                                                |                                                                                                 |                                                                                                    | - 08                          |    |
| بق تحصيلي ا                                                                    |                                                                                                 |                                                                                                    |                               |    |
| یق تحصیلی                                                                      | اشخاص با استفاده اذ کد ما                                                                       | ما میا کد دانشنامه انجام م شدد.                                                                          | ام شدر.                       |    |
| بق تحصیلی<br>علام سابقه تحصیلی<br>دیدافت کریدگی                                | ی اشخاص با استفاده از کد ما                                                                     | . ملی و یا کد دانشنامه انجام می شود.<br>مکل کرندارید http://estelam.msrt.ir                              | بام می شود.<br>http://estelar |    |
| بق تحصیلی<br>علاام سابقه تحصیلہ<br>ی دریافت کد پیگیرہ                          | ی اشخاص با استفاده از کد ما<br>ی استعلام روی آدرس روربرو ا                                      | . ملی و یا کد دانشنامه انجام می شود.<br>رو کلیک نمایید. http://estelam.msrt.ir                           | بام می شود.<br>http://estelar |    |
| یق تحصیلی ا<br>علاام سابقه تحصیلے<br>ی دریافت کد پیگیرو<br>کد پیگیری [         | ی اشخاص با استفاده از کد ما<br>ی استعلام روی آدرس روربرو ا<br>استعلام سوایق                     | ، ملی و یا کد دانشنامه انجام می شود.<br>رو کلیک نمایید، http://estelam.msrt.ir<br>یق تحصیلی رو ۲         | بام می شود.<br>http://estela  | ١٢ |
| یق تحصیلی<br>علاام سابقه تحصیلی<br>ی دریافت کد پیگیرو<br>کد پیگیری             | ی اشخاص با استفاده از کد ما<br>ی استعلام روی آدرس روربرو ا<br>استعلام سوایق                     | ، ملی و یا کد دانشنامه انجام می شود.<br>رو کلیک نمایید، http://estelam.msrt.ir<br>یق تحصیلی ۲            | بام می شود.<br>http://estelar | ١٢ |
| یق تحصیلی ا<br>علام سابقه تحصیلے<br>ی دریافت کد پیگیرو<br>کد پیگیری [<br>تعلام | ی اشخاص با استفاده از کد ما<br>ی استعلام روی آدرس روربرو :<br>ا <u>ستعلام سوایق.</u><br>دانشگاه | ، ملی و یا کد دانشنامه انجام می شود.<br>رو کلیک نمایید. http://estelam.msrt.ir<br>بق تحصیلی ۲ ۲ ۲ ۲ ۲۰۰۰ | بام می شود.<br>http://estelar | ٦  |

- ۱- مراجعه به سایت استعلام وزارت علوم و تکمیل اطلاعات خواسته شده و دریافت کد رهگیری
   ۲- ثبت کد رهگیری دریافت شده از مرحله قبل و کلیک روی عبارت استعلام سوابق تحصیلی
   ۳- مشاهده اطلاعات ثبت شده در محل مشخص شده
- ۵- ثبت اطلاعات تمصیلات قبلی دانشمو: تکمیل این بخش بسیار مهم و ضروری است. کلیه اطلاعات به صورت دقیق تکمیل گردد.
- ۲- اطلاعات ایثارگری: این قسمت مختص دانشجویان خانواده معظم شاهد و ایثارگران می باشد که لازم است
   ۲- اطلاعات ایثارگری فردی که با استفاده از سهمیه ایشان در آزمون شرکت نموده اند ، در صورت وجود در آن
   تکمیل گردد.
  - ٧- معرفين دانشجو: كليه دانشجويان خصوصا دانشجويان دوره دكترى حتما اين بخش را تكميل نمايند.
- ۸- فعالیتهای شغلی، اجتماعی و فرهنگی داذشجو: در این قسمت نیز در صور تی که در این خصوص فعالیت هایی دارید . می بایست بعد از ورود به صفحه روی گزینه ایجاد کلیک کرده و اطلاعات خواسته شده را به دقت تکمیل نمایید.
  - ۹- سفرهای فارجی دانشجو: در صورت وجود تکمیل گردد.
- ۱۰- از سال فایل مدارک: در این قسمت لازم است کلیه مدارک خوا سته شده که قبلا اسکن نموده اید بارگذاری
   نمایید. لازم به یادآوری است :
  - از گرفتن عکس از مدارک جدا خودداری نمایید.
- فرمت فایل فقط jpg با شد . در صورتی که از فرمت pdf و یا rar و یا zip و ... ا ستفاده کنید . فرآیند ادامه نمی یاید.

|                   |        |           |                                                                                                    |                                | ير. سير      | طبيد الرك | ۹ 🕑 |
|-------------------|--------|-----------|----------------------------------------------------------------------------------------------------|--------------------------------|--------------|-----------|-----|
|                   |        |           |                                                                                                    |                                |              |           |     |
|                   | ست است |           | -                                                                                                    | مد ک                           |              | 1000      | Les |
| <b>الدو</b> ر دمر | -      | 3000 Prot |                                                                                                    | whether ma                     |              | لمبر سي   |     |
|                   |        | مطلو فينظ | the second second second second second second second second second second second second second second second s | سور وي طر حلي                  | photo (Pode  | لسير      |     |
| الدور             | -      | 3000 Prot |                                                                                                    | ىمىق جەمىت ئۆلىر               |              | لمبر سي   |     |
|                   |        | ملك محد   | stheat                                                                                                    | aliange of the object          | photo (Pode  | لسير      |     |
| المريب .          | -      | 3000 Prop |                                                                                                    | مل گرامی اف بدرمتوسطه          |              | لمبر سي   | 5   |
|                   |        | مطلو فينظ | the second second second second second second second second second second second second second second second s | بنق گرائد معتاجد ا پیر باستانی | and (Perfe   | لسير      |     |
| الدور             | -      | 3000 Prop |                                                                                                    | ال وريمي سيعطر                 |              | لمبر سي   |     |
|                   |        | مطلو فينظ | stheet .                                                                                                    | مسر ور ساسات                   | photo (Perda | لسير      |     |
| قدر               | -      | <u> </u>  |                                                                                                    | south from stands              |              | لمبر سي   |     |
|                   | 344    | مطله مستد | <sup>مد</sup> <u>ست</u>                                                                                        | سرف بصبل گومیندی سا            |              | لمر       |     |

حجم فایل کمتر از ۲۵۰ کیلو بایت باشد.

برای این کار لازم است روی عبارت ارسال کلیک کنید . و در صفحه جدید با کلیک روی گزینه ایجاد ، نشانی محل ذخیره فایل اسکن شده را مشخص نمایید. و روی عبارت اعمال تغییرات کلیک کنید. با کلیک روی دکمه بازگشت به صفحه سایر مدارک باز می گردید.

| سفارة سند                                 | 6 GA                                                            | Conditional And                                                                                                    |        |             |  |
|-------------------------------------------|-----------------------------------------------------------------|----------------------------------------------------------------------------------------------------|--------|-------------|--|
| شرح سند (رسال (upload) م                  | یری<br>(upload) صفحه اول شناستامه                               | 1990 - 1997 - 1997 - 19 |        |             |  |
| مشاهده عکس 🗌                              |                                                                 |                                                                                                    |        |             |  |
| حجم فايل انتخابي .<br>ا <u>يحاد يال ر</u> | ایل انتخابی حداکثر '۲۵۰ کیلو بایت '<br><u>بالا</u> پا <u>سن</u> | نوع فايل ".JPG، .JPEG"باشد.                                                                                                    | •      |             |  |
| عمليات ترتيب<br>نمايش                     | رتيب نوع مستند<br>بايش نوع مستند                                | توضيحات                                                                                                    |        |             |  |
|                                           |                                                                 | ×                                                                                                    | ايجاد  | $\frown$    |  |
|                                           |                                                                 | فایل                                                                                                    |        | انتخاب فاطر |  |
|                                           |                                                                 | نرىيب تمايس                                                                                                    | ~      | $\sim$      |  |
|                                           |                                                                 | توغيحات                                                                                                    | ( ) to | 0           |  |
|                                           |                                                                 | Olunia diasi Olunia                                                                                                    |        |             |  |
|                                           |                                                                 | ایل<br>ترتیب نمایش<br>نرع سنند<br>توضیحات                                                                                                    | V      |             |  |

این کار تکرار گردد تا کلیه مدارک بارگذاری شوند. نذکرات مهم:

- هیچ یک از موارد خواسته شده نباید بدون مدرک باشند.
- صحت مدارک بارگذاری شده در زمان پذیرش حضوری برر سی می گردد بنابراین نسبت به بارگذاری صحیح مدرک خواسته شده دقت کافی داشته باشید.
- در صورت اشتباه در بارگذاری امکان ویرایش آن تا قبل از زمان پذیرش حضوری از همین مسیر ممکن است. فقط کافیست بعد از کلیک روی عبارت ارسال و ورود به صفحه سند الکترونیکی ، روی علامت ضربدر کنار مدرک بارگذاری شده کلیک کرده و آن را حذف کرده و مجددا مبادرت به ارسال مدرک صحیح نمایید.
- با توجه به اینکه اصل کلیه مدارک مورد نیاز در زمان پذیرش حضوری از شما دریافت گردیده و در پرونده دانشجویی شما بایگانی می شوند و امکان مراجعه مجدد به آن وجود ندارد. لازم است حتما یک نسخه کپی
   از کلیه مدارک تهیه نموده و نزد خود نگهداری کنید.
- ۱۱- پردافت الکترونیکی پیش پردافت شهریه: جهت دان شجویان نوبت دوم ( شبانه) و مجازی علی الح ساب ۵۰ در صد شهریه ثابت دریافت می گردد. برای این کار بعد از کلیک روی عبارت «انتخاب» این قسمت وارد صفحه «پرداخت های الکترونیکی دان شجو» شده و روی آیکن بانک مرکزی کلیک نمایید. لارم به ذکر است در صورت انصراف دانشجو این مبلغ عودت نمی گردد.

**تذکر:** پذیرفته شدگان محترم خانواده معظم شاهد و ایثارگران نیز می بایست مبلغ پیش پرداخت شهریه را در این قسمت پرداخت نموده و بعد از طی مراحل پذیرش نهایی و حضوری ، مدارک مثبته خود را به ستاد شاهد و ایثارگر دانشگاه ارایه نمایند و در صورت تایید مدارک ، وفق مقررات تخفیف شهریه برای آنها ثبت شده و مبلغ پرداختی به آنها عودت می گردد.

۱**۹- پردافت الکَترونیکی مبلغ ویژه فد***ما***ت مانبی:** مبلغی بابت خدمات جانبی پذیرش و تشکیل پرونده مشخص شده که در این قسمت به صورت الکترونیکی قابل پرداخت است . برای این کار به روش بالا عمل کنید.

|                                | 🞯 پرداختهای الکترونیکی دانشجو                                   |
|--------------------------------|-----------------------------------------------------------------|
|                                | شماره دانشجو 🗻 💽 ن                                              |
|                                | پرداخت بابت مزينه خدمات جانبي                                   |
| باتک مرکزی                     | وضعیت ۱٫۲۰۰٬۰۰۱ بدهکار                                          |
|                                | مبلغ پرداختی ۱٫۲۰۰٫۰۰۰                                          |
|                                |                                                                 |
| تم پاسخ بانک نامشخص است، جهت   | در صورتیکه مراحل پرداخت در بانک بصورت کامل انجام شده ولی در سیس |
| مبلغ مورد نظر المبلغ تابيد شده | شناسه برداخت <sup>ترم</sup> ی نام بانک شماره حساب               |

۹۱- اتمام پذیرش غیرمض وری و چاپ فرم مشمصات کامل دانشمو: پس از تکمیل مراحل فوق در این قسمت لازم است ، فرآیند پذیرش غیر حضوری خود را نهایی نموده و از فرم های مربوطه پرینت تهیه کنید. توجه داشته باشید بعد از تایید نهایی این بخش ، دیگر قادر به ویرایش اطلاعات بخش های قبلی نخواهید بود. برای این کار پس ورود به صفحه و مشاهده اطلاعات خود ، در پایین صفحه گزینه «آماده سازی جهت چاپ» را کلیک نمایید. در ادامه از منوی File عبارت ... Print را انتخاب نمایید.

در لیست پرینتر نمایش داده شده ، پرینتر متصل به رایانه خود را انتخاب نموده و دکمه print را کلیک کنید. در صورتی که پرینتری به رایانه خود متصل ندارید ، از فرم ها ، نسخه pdf تهیه نموده و در محل دیگری اقدام به تهیه پرینت نمایید . برای این کار در لیست پرینتر ها از گزینه ۱ یا ۲ شکل زیر استفاده نمایید.

حتما از این قســمت پرینت تهیه نموده و تا زمان پذیرش حضـوری نزد خود نگهداری نمایید. پذیرش حضوری شما منوط به ارایه این فرم ها می باشد.

در صورتی که موفق به تهیه پرینت نشده اید مجددا وارد صفحه خود شده و اقدام نمایید و یا به راهنمای سمت چپ صفحه خود مراجعه کنید.

| New tab                                          | Ctrl+T | 📑 Print                            | 2                                                                          | ×                  |
|--------------------------------------------------|--------|------------------------------------|----------------------------------------------------------------------------|--------------------|
| Duplicate tab                                    | Ctrl+K | General Uptions                    |                                                                            | 0.000              |
| New window                                       | Ctrl+N | Select Printer                     |                                                                            | شما                |
| New session<br>Open<br>Edit with Excel (desktop) | Ctrl+O | Hewlett-Packard HP Laserlet P2055d | 2 A Crosoft Print to PDF<br>A Crosoft XPS Document<br>Send To CneNote 2013 | <i>ر</i> شت<br>نوع |
| Save                                             |        | <                                  | >                                                                          | باره داو           |
| Save as                                          | Ctrl+S | Status: Ready                      | Protito fie Preferences                                                    | : نگین             |
| Close tab                                        | Ctrl+W | Location:                          | End Birdon                                                                 | انكلىس             |
| Page setup                                       |        | Comment:                           | r i lu r in tei                                                            | 11.7.4             |
| Print                                            | Ctrl+P | Page Range                         |                                                                            | بح توند            |
| Print preview                                    |        | ( AI                               | Number of copies: 1                                                        | ے : اسلام<br>      |
| Send                                             | \$     | - Selection Current Page           |                                                                            | مستعار             |
| Import and export                                |        |                                    | Collare                                                                    | ىع تاھل            |
| import and exportan                              |        | page range. For example 5-12       |                                                                            | اد فرزز            |
| Properties                                       |        |                                    |                                                                            | باره رسبا          |
| Exit                                             |        | P                                  | tint Cancel Apply                                                          |                    |

۱۴- چاپ گواهی پذیرش غیر م ضوری دانش به در این قسمت نیز فرم گواهی پذیرش غیر حضوری را م شاهده می کنید که می بایست مانند مراحل فوق از آن پرینت تهیه نمایید و تا روز پذیرش حضوری نزد خود نگهدارید.

پس از انجام مراحل فوق امکان ویرایش مدارک بارگذاری شــده تا قبل از زمان پذیرش حضــوری وجود دارد ولی امکان ویرایش اطلاعات ثبتی وجود ندارد . در صورت وجود مغایرت ، یکماه بعد از شروع ترم تح صیلی جهت اصلاح با در دست داشتن مدارک مثبته به صورت حضوری به اداره ثبت نام مراجعه نمایید.

پس از انجام مراحل فوق امکان ویرایش مدارک بارگذاری شده تا قبل از زمان پذیرش حضوری وجود دارد ولی امکان ویرایش اطلاعات ثبتی وجود ندارد . در صورت وجود مغایرت ، با ادمین کانال ار تباطی معاونت آموزشی در پیام رسان سروش به نشانی زیر ار تباط برقرار نمایید

### https://sapp.ir/srttu\_edu

### <mark>پذیرش حضوری</mark>

پذیرش نهایی منحصراً با ارائه گواهی پذیرش غیر حضوری و اصل مدارک بار گذاری شده امکان پذیر خواهد بود.

توجه: عدم ثبت نام الکترونیکی در مهلت اعلام شده به منزله ی انصراف از حضور در این دانشگاه می باشد. با توجه به شرایط موجود به واسطه حضور ویروس منحوس کرونا و الزام به رعایت دستورالعمل های بهداشتی ، جزئیات پذیرش حضوری و جدول زمانبدی حضور بر اساس رشته قبولی و بعد از تشکیل کلاسها ، طی اطلاعیهای متعاقبا به اطلاع خواهد شد.

در حال حاضر پذیرفته شدگانی که مبادرت به انجام مراحل پذیرش غیر حضوری نموده و شماره دانشجویی از سیستم دریافت نمایند ، می توانند به **صورت مشروط و تا زمان پذیرش قطعی** به صورت برخط (آنلاین) در کلاسهای درس حاضر شوند.

### نحوه شرکت در کلاسها به صورت مجازی در اطلاعیه شماره ۷ آمده است

حهت کسب اطلاعات بیشتر در خصوص نحوه پذیرش غیر حضوری در ساعات اداری (۱۲–۸) با شماره ۲۲۹۷۰۰۶۰ داخلی ۲۲۷۶ یا ۲۲۷۱ یا ۲۶۸۹ یا ۲۲۹۱(نظام وظیفه) تماس بگیرید.

با آرزوی توفیق معاونت آموزشی و تحصیلات تکمیلی دانشگاه تربیت دبیر شهید رجایی